# PANDUAN PENDAFTARAN PPDB SEKOLAH ISLAM IBNU HAJAR

1. Klik website <u>https://ppdb.siiha.id/</u> sampai terbuka halaman web seperti di bawah ini

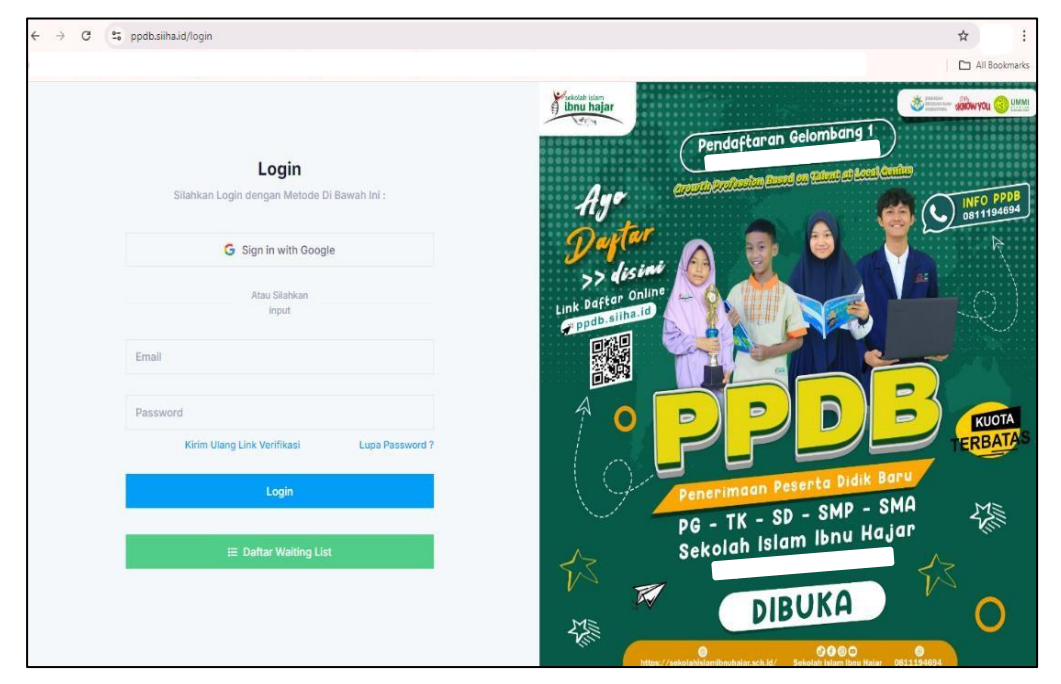

# 2. Klik Daftar Waiting List

| → C <sup>1</sup> / <sub>5</sub> ppdb.siiha.id/login         | Al Bool                                         |
|-------------------------------------------------------------|-------------------------------------------------|
| <b>Login</b><br>Silahkan Login dengan Metode Di Bawah Ini : | Pendaftaran Gelombang 1 Pendaftaran Gelombang 1 |
|                                                             |                                                 |
| G Sign in with Google                                       |                                                 |
| Atau Silahkan                                               | pattar Online                                   |
| input                                                       | Link Durkslina.ld                               |
| Email                                                       |                                                 |
|                                                             |                                                 |
| Password                                                    |                                                 |
| Kirim Ulang Link Verifikasi Lupa Password ?                 |                                                 |
| Login                                                       | Penerimaan Peserta Didik Baru                   |
|                                                             | PG - TK - SD - SMP - SMA                        |
| 🗮 Daftar Waiting List                                       | Sekolah Islam Ibnu Hajar                        |
|                                                             | DIBUKA A                                        |
|                                                             | 2/C 0 0000 0                                    |

| Silahkan Isi                                                    | Form Di Bawah ini de          | engan Lengkan                          |                                                 |                           |   |  |  |  |  |
|-----------------------------------------------------------------|-------------------------------|----------------------------------------|-------------------------------------------------|---------------------------|---|--|--|--|--|
|                                                                 | ronn bribanan ni ac           | ongan zongkap                          |                                                 |                           |   |  |  |  |  |
| Tahun Ajaran *                                                  |                               | 2025/2026                              |                                                 |                           | ~ |  |  |  |  |
| Status Pendaftaran *<br>Pilih Program *                         |                               | Baru                                   |                                                 |                           | ~ |  |  |  |  |
|                                                                 |                               | SD                                     | 02                                              |                           |   |  |  |  |  |
| Email Aktif Yang Di Guna                                        | akan *                        | * Untuk Keperluan Notifika             | asi Pendaftaran                                 |                           |   |  |  |  |  |
| Enter And Forger Cart                                           |                               |                                        |                                                 |                           |   |  |  |  |  |
| No WA Aktif Yang Di Gu                                          | nakan *                       | * Untuk Keperluan Notifika             | * Untuk Keperluan Notifikasi Pendaftaran        |                           |   |  |  |  |  |
| Nama Lengkap Siswa *                                            |                               | Nurul Aini Putri                       | Nurul Aini Putri                                |                           |   |  |  |  |  |
| Jenis Kelamin *                                                 |                               | Perempuan                              | Perempuan                                       |                           |   |  |  |  |  |
| Tempat/Tanggal Lahir/Usia *<br>Asal Sekolah *<br>Data Orang Tua |                               | Bogor                                  | Bogor 03/06/2018 G                              |                           |   |  |  |  |  |
|                                                                 |                               |                                        | *Jika belum sekolah. Isi dengan tanda strip (-) |                           |   |  |  |  |  |
|                                                                 |                               | *Jika belum sekolah, isi di<br>TK Alam | TK Alam                                         |                           |   |  |  |  |  |
|                                                                 |                               |                                        | Informasi Tambahan                              |                           |   |  |  |  |  |
| Nama Ayah *                                                     | Dedi                          |                                        | Apakah ananda<br>memiliki riwayat Inklusi       | Tidak                     | ~ |  |  |  |  |
| No. HP Ayah *                                                   | 0                             |                                        | (berkebutuhan<br>khusus) ? *                    |                           |   |  |  |  |  |
| Nama Ibu *                                                      | Ratna                         |                                        | Jika Ya, sampaikan<br>kategorinya.              | Kategori                  |   |  |  |  |  |
| No. HP Ibu *                                                    | 0                             |                                        | Apakah Memliki                                  | Tidak                     | ~ |  |  |  |  |
| Rekomendasi SIIHA di<br>dapat dari ?                            | Rekomendasi SIIHA di tetangga |                                        | Saudara di SIIHA<br>(Adik/Kakak) *              |                           |   |  |  |  |  |
| dapat dari ?                                                    |                               | 11                                     | Jika Ya, Sebutkan<br>Nama                       | Nama Saudara (Kakak/Adik) |   |  |  |  |  |
|                                                                 |                               |                                        | Program                                         | Pilih                     | ~ |  |  |  |  |
|                                                                 |                               |                                        | Kelas                                           | Kelas                     |   |  |  |  |  |

3. Isi Data Waiting List dengan lengkap dan benar, setelah diisi klik **"Daftar Waiting List"** 

4. Setelah mengisi data waiting list, akan muncul halaman konfirmasi sukses.

| ~ | Success !<br>Daftar Walting List Berhasil, Simpan Kode Pendaftaran Berikut |   |                        |                                                |   |          |  |  |  |
|---|----------------------------------------------------------------------------|---|------------------------|------------------------------------------------|---|----------|--|--|--|
|   |                                                                            |   | <                      | embali                                         |   |          |  |  |  |
|   | Konfirmasi Daftar Waiting List                                             |   |                        |                                                |   |          |  |  |  |
|   | Status Siswa                                                               | : | BARU                   | Nama Ayah / No HP                              | : | Dedi, O  |  |  |  |
|   | Tahun Ajaran                                                               | : | 2025/2026              | Nama Ibu / No HP                               | ÷ | Ratna, O |  |  |  |
|   | Kode Daftar Waiting List                                                   | : | 202409253122           | Apakah Memiliki Saudara (Kakak/Adik) di SIIHA? | : | Tidak    |  |  |  |
|   | Email Yang Di Daftarkan                                                    | : | nurullyputri@gmail.com | Jika Ya, Nama Saudara                          | ÷ |          |  |  |  |
|   | Nomor WA Yang Di Daftarkan                                                 | : |                        | Program/Kelas                                  | : | 1        |  |  |  |
|   | Nama Siswa                                                                 | : |                        |                                                |   |          |  |  |  |
|   | Jenis Kelamin                                                              | : | Perempuan              |                                                |   |          |  |  |  |
|   | Program                                                                    | : | SD                     |                                                |   |          |  |  |  |
|   | Tempat, Tanggal Lahir                                                      | : | Bogor, 06 March 2018   |                                                |   |          |  |  |  |
|   | Usia                                                                       | : | 6                      |                                                |   |          |  |  |  |
|   | Tanggal Daftar                                                             | : | 25 September 2024      |                                                |   |          |  |  |  |
|   | Dapat Rekomendasi SIIHA dari ?                                             | : | tetangga               |                                                |   |          |  |  |  |
|   | Berkebutuhan Khusus ?                                                      | : | Tidak                  |                                                |   |          |  |  |  |
|   | Status Daftar                                                              | : | Daftar Waiting List    |                                                |   |          |  |  |  |
|   |                                                                            |   |                        |                                                |   |          |  |  |  |
|   |                                                                            |   |                        |                                                |   |          |  |  |  |
|   |                                                                            |   |                        |                                                |   |          |  |  |  |
|   |                                                                            |   | < к                    | embeli                                         |   |          |  |  |  |

 Selanjutnya, Ayah/Bunda menunggu konfirmasi dari Customer Service (CS) atau Tata Usaha Program (TU) dalam bentuk chat Whatsapp berupa verifikasi Akun PPDB SIIHA Ayah/Bunda, serta melanjutkan ke tahapan berikutnya. Verifikasi akan dilakukan saat Pembukaan Pendaftaran Gelombang 1 pada tanggal 14 Oktober 2024.

| Assalamu'alaikum Warahmatullahi Wabarokatuh,                                                                                                    | $\sim$  |  |
|----------------------------------------------------------------------------------------------------|---------|--|
| 🚔 Yeay!! PPDB SIIHA Gelombang 1 Telah Dibuka 🚔                                                                                                    |         |  |
| Akun Ayah/Bunda sudah <b>TERVERIFIKASI</b> Silakan cek kotak masu<br>email yang telah didaftarkan, dan login menggunakan akun yang suda<br>terverifikasi untuk melanjutkan proses Pendaftaran Utama, yaitu<br>Pendaftaran Tahap 1 dan Pembayaran Pendaftaran. | k<br>ah |  |
| Berikut kami lampirkan brosur Program Sekolah Islam Ibnu Hajar ber<br>rincian biaya UTAB TA. 2025-2026.                                                                                                    | serta   |  |
| Jika ada kendala atau pertanyaan, jangan ragu untuk menghubungi ka 🙏 😊                                                                                                    | ami     |  |
| Jazakumullah Khairan Katsiran                                                                                                    | 2.35 📈  |  |

6. Periksa kotak masuk email yang digunakan saat mendaftar waiting list untuk melihat verifikasi. Berikut contoh email yang diterima jika sudah terverifikasi.

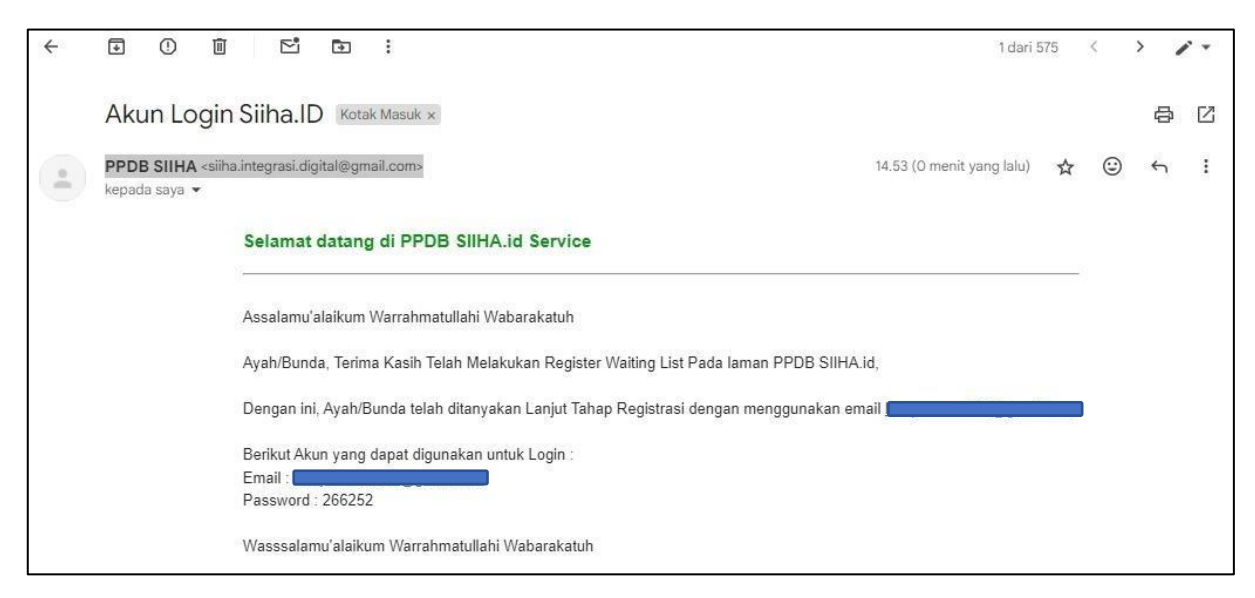

7. Selanjutnya, Ayah/Bunda bisa Login menggunakan Akun yang sudah terverifikasi tadi dengan menginputkan email dan passwordnya.

| Login<br>Silahkan Login dengan Metode DI Bawah Ini :                                                             | → C (2; ppdb.siiha.id/login                 | All Bookma                                                                                                    |
|----------------------------------------------------------------------------------------------------|---------------------------------------------|----------------------------------------------------------------------------------------------------|
| Login<br>Silahkan Login dengan Metode Di Bawah Ini :<br>G Sign In with Coogle<br>Atau Silahkan<br>Input<br>Femal |                                             | Minuthalar<br>Dinuthalar                                                                                                    |
| Silahkan Login dengan Metode DI Bawah Ini :<br>Silahkan Login Inwith Google<br>Atau Silahkan<br>Input<br>Femal   | Login                                       | Pendaftarah Gelombang 1                                                                                                    |
| C Sign in with Google                                                                                            | Silahkan Login dengan Metode Di Bawah Ini : | Age Control Protocological Control Control Con |
| Atau Silahkan<br>Input<br>Email                                                                                  | G Sign in with Google                       | Durter A P Q F R                                                                                                    |
| Email                                                                                                    | Atau Silahkan                               | >> distine                                                                                                    |
|                                                                                                    | input                                       | Ppdb.silha.io                                                                                                    |
|                                                                                                    | Email                                       |                                                                                                    |
|                                                                                                    | Password                                    |                                                                                                    |
| Kirim Ulang Link Verlifikasi Lupa Password ?                                                                     | Kirim Ulang Link Verifikasi Lupa Password ? |                                                                                                    |
| Login Penerimaan Peserta Didik Baru                                                                              | Login                                       | Penerimaan Peserta Didik Baru                                                                                                    |
| PG - TK - SD - SMA                                                                                               |                                             | PG - TK - SD - SMP - SMA                                                                                                    |
| E Daftar Walting List Sekolah Islam Ibnu Hujut                                                                   | 🗮 Daftar Waiting List                       | Sekolah Islam Ibnu Hujui                                                                                                    |
|                                                                                                    |                                             |                                                                                                    |
|                                                                                                    |                                             |                                                                                                    |

8. Setelah berhasil login, berikut gambar halaman utama web ppdb.siiha.id Ayah/Bunda

| SĂIHA.id «                                                                                                    |                                                                                                    |
|----------------------------------------------------------------------------------------------------|----------------------------------------------------------------------------------------------------|
| Beranda                                                                                                    | Data Beranda                                                                                                    |
| PENDAFTARAN<br>ﷺ Watting List<br>& Tahap 1 ↓<br>& Tahap 2 ↓<br>Tahap 3 ↓<br>DATA TAGBHAN                       | Beranda                                                                                                    |
| <ul> <li>S History Tagihan</li> <li>DATA</li> <li>Pribadi</li> <li>Pasangan</li> <li>Kartu Keluarga</li> </ul> | sekolah Islam ibnu hajar integrasi digital<br>Selamat Datang Di Halaman PPDB SIIHA<br>Terima Kasih sudah percaya kepada Sekolah Islam Ibnu Hajar Bogor.<br>Kami Bangga kepada Bapak dan Ibu yang telah dan akan mendaftarkan Putra/Putri di Sekolah Islam Ibnu Hajar,<br>sebuah tempat yang insyaAllah Barokah. |
| Logout - 🔊                                                                                                    | 2024© SIIHA Integrasi Digital Yayasan Kehalutuju Demimasa                                                                                                    |

9. Apabila sudah terverifikasi dan telah menerima informasi mengenai sekolah dari Admin, selanjutnya Ayah/bunda dapat melanjutkan Daftar dengan meng klik **"Daftar"** di menu waiting list

| SIHA.id        | « |                                |                  |            |         |         |                             |
|----------------|---|--------------------------------|------------------|------------|---------|---------|-----------------------------|
| 🚯 Beranda      |   | Data Beranda – Data Waiting Li | st               |            |         |         |                             |
| PENDAFTARAN    |   |                                |                  |            |         |         |                             |
| 듣 Waiting List |   | how 10 entries                 |                  |            |         |         | Search:                     |
|                |   | NO                             |                  |            |         |         |                             |
|                |   | ^ KODE WL                      | NAMA             | TTL        | USIA    | PROGRAM | AKSI                        |
|                |   | 1 202409253122                 | Nurul Aini Putri | 06-03-2018 | 6 Tahun | SD      | DAFTAR Hapus                |
| DATA TAGIHAN   |   | howing 1 to 1 of 1 entries     |                  |            |         |         | Previous 1 Next             |
|                |   |                                |                  |            |         |         |                             |
| DATA           |   |                                |                  |            |         |         |                             |
|                |   |                                |                  |            |         |         |                             |
|                |   |                                |                  |            |         |         |                             |
|                |   |                                |                  |            |         |         |                             |
|                |   |                                |                  |            |         |         |                             |
|                |   |                                |                  |            |         |         |                             |
| Logout ->      |   | 2024© SIIHA Integrasi Digital  |                  |            |         |         | Yayasan Kehalutuju Demimasa |

10. Setelah klik daftar, data waiting list akan otomatis terbaca di form pendaftaran siswa Tahap 1. Untuk yg belum terisi dapat dilengkapi Kembali, dan selanjutnya klik **"Daftar"** 

| sðiHA.id «                                     |                 |                           |                  |                    |   |        |  |
|------------------------------------------------|-----------------|---------------------------|------------------|--------------------|---|--------|--|
| Beranda                                        | Tahap 1 Beranda | Daftar                    |                  |                    |   |        |  |
| PENDAFTARAN                                    |                 |                           |                  |                    |   |        |  |
| i ₩aiting List                                 | Fo              | orm Pendaftaran 💴         | . 2025/2026      |                    |   |        |  |
| 운 Tahap 1 ^                                    | <b>i</b> (      | 01-01-1970 s.d. 01-01-197 | 0                |                    |   |        |  |
| <ul> <li>Rincian Biaya UTAB Program</li> </ul> | Ide             | ntitas Ananda             |                  |                    |   |        |  |
| Form Pendaftaran                               |                 |                           |                  |                    |   |        |  |
| <ul> <li>Status Pendaftaran</li> </ul>         |                 |                           |                  |                    |   |        |  |
| 🖉 Tahap 2 🗸 🗸                                  | Na              | ma Lengkap Ananda *       | Nurul Aini Putri |                    |   |        |  |
| ౖ~ Tahap 3 ~                                   | Tar             | nggal Lahir *             | 03/06/2018       |                    |   |        |  |
| DATA TAGIHAN                                   | lar             | nis Kelamin *             | Peremouan        |                    |   |        |  |
| \$ History Tagihan                             |                 |                           | retemption       |                    |   |        |  |
| DATA                                           | Pro             | ogram *                   | SD               |                    |   | ~      |  |
| Pribadi                                        |                 |                           |                  | Data Orang Tua     |   |        |  |
| Pasangan                                       |                 |                           |                  |                    |   |        |  |
| Kartu Keluarga                                 | Na              | ma Ayah *                 | Dedi             | No HP (Aktif WA) * | 0 |        |  |
|                                                | Na              | ma Ibu *                  | Ratna            | No HP (Aktif WA) * | 0 |        |  |
|                                                |                 |                           |                  |                    |   |        |  |
| Logout –                                       |                 |                           |                  | Metode             |   |        |  |
|                                                |                 |                           |                  | Pembayaran         |   |        |  |
|                                                | Pilib Metode *  | VA - BSI                  |                  |                    |   | ×      |  |
|                                                | T IIIT MECODE   | VA 551                    |                  |                    |   |        |  |
|                                                | Keterangan      | Keterang                  | an               |                    |   |        |  |
|                                                |                 |                           |                  |                    |   |        |  |
|                                                |                 |                           |                  |                    |   |        |  |
|                                                |                 |                           |                  |                    |   | Daftar |  |
|                                                |                 |                           |                  |                    |   | Daitai |  |

### Informasi Penting !

#### Untuk Setiap Pembayaran Melalui Channel Selain BSI, harap di tambahkan biaya Transaksi Rp.2.000

- Jika Ayah/Bunda Melakukan Pembayaran Selain menggunakan BSI Mobile/ATM BSI, silahkan tambahkan biaya Admin Rp. 2.000 dari nominal Tagihan
- Cara Pembayaran :
- ATM
  - Pilih menu Transfer
  - Pilih tujuan BSI atau kode bank : 451
  - Rekening tujuan :
    - 900 3216 023456788 (Untuk SD/PG.TK) atau
    - 900 3217 031234566 (Untuk SMP dan SMA)
  - Masukkan nominal tagihan Rp 1.002.000 (Tagihan 1.002.000)

11. Setelah klik **"Daftar"**, Ayah/Bunda akan melihat Status Pendaftaran. Lakukan pembayaran sesuai nominal yang tertera ke nomor VA siswa."

Pembayaran bisa dilakukan dengan 3 cara : Mobile Banking BSI, ATM BSI, atau ATM Bersama/ M-Banking Bank lain (Mandiri, BCA, BNI, BRI, dll)

| săiha.id «                                      |                                                                                                    |
|-------------------------------------------------|----------------------------------------------------------------------------------------------------|
| Beranda                                         | Tahap 1 Rangkuman Pendafaran                                                                                                    |
| PENDAFTARAN                                     | Subcess I     Solumat, Anda Islah Berhasil mendalitar dengan Nomor Pendalitaran 50-2409230508. Sitahkan Lanjudian Ka Tahapan Pembayaran X                                                          |
| Rinclan Blaya UTAB Program     Form Pendaftaran | Detail Pendaftaran Loval: 30                                                                                                    |
| Status Pendaftaran                              | Ayah Bunda Telah Berhasil Melakukan Pendaftaran, Silahkan Lanjutkan untuk Tahap Pembayaran tahap-1status-pendaftaran.<br>Berikut ini mekanisme Pembayaran Pendaftaran                              |
|                                                 | Metode VA BSI                                                                                                    |
| DATA TAGIHAN                                    |                                                                                                    |
|                                                 | Nomer Pendafataran SD-2409250509<br>Nominal Pendagaran Rp. 1.002.000 Nominal                                                                                                    |
|                                                 | Nomor VA 022409250509 Nomor VA                                                                                                    |
|                                                 | Mobile Banking BSI                                                                                                    |
|                                                 | ATM BSI                                                                                                    |
|                                                 | Via Jaringan ATM Bersama, ATM Prima, dan Bank Lain (Pembayaran melalui bank selain BSI baik ATM, m-banking, dan netbanking)<br>Tidak mendukung : GoPay, OVO, DANA, Flip, PayTren, FastPay, LinkAja |
| Logout –                                        |                                                                                                    |

### Berikut 3 metode Pembayaran Pendaftaran :

Mobile Banking BSI

| Ло | bile Banking BSI                                                                                                    |
|----|----------------------------------------------------------------------------------------------------|
| •  | Akses BSI Mobile Banking dari handphone kemudian masukkan user ID dan password.                                                  |
|    | Pilih Menu Pembayaran                                                                                                    |
| •  | Pilih Akademik                                                                                                    |
| •  | Pilih Nomor Rekening                                                                                                    |
| •  | Pilih Kode Biller & Nama Biller > 3216/3217 - SD/SMP Ibnuhajar (Tergantung Program yang Dipilih PG-TK/SD (3216), SMP-SMA (3217)) |
| •  | Masukkan Nomor Pembayaran (VA) :                                                                                                 |
| •  | Masukan nominal yg dibayarkan ( Total Tagihan )                                                                                  |
| •  | Tekan tombol Selanjutnya                                                                                                    |
| •  | Masukan PIN                                                                                                    |
| •  | Tekan tombol Submit                                                                                                    |

# Mesin ATM BSI

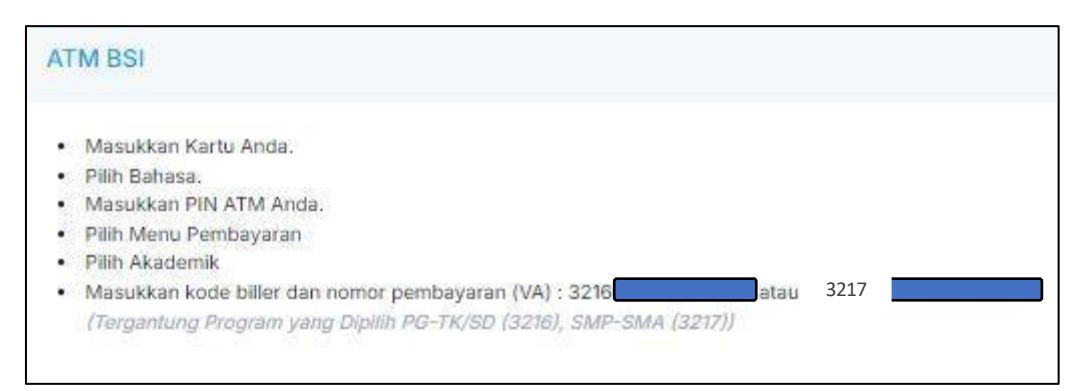

| * | Ba | nk | Lai | in |
|---|----|----|-----|----|
|   |    |    |     |    |

Via Jaringan ATM Bersama, ATM Prima, dan Bank Lain (Pembayaran melalui bank selain BSI baik ATM, m-banking, dan netbanking) Tidak mendukung : GoPay, OVO, DANA, Flip, PayTren, FastPay, LinkAja Pilih menu Transfer Pilih tujuan BSI atau kode bank : 451 Rekening tujuan : 900 3216 012409260299 atau 900 3216 012409260299 Masukkan nominal tagihan Rp 702.000 ( Total Tagihan )

## 12. Berikut tampilan di menu Status Pendaftaran, apabila Ayah/Bunda sudah mendaftar.

| SÍIHA.id «                 |                             |                             |                   |              |                  |         |             |                              |         | 10                          |
|----------------------------|-----------------------------|-----------------------------|-------------------|--------------|------------------|---------|-------------|------------------------------|---------|-----------------------------|
| 🚯 Beranda                  | Tahap 1 Data Pendat         | ftaran                      |                   |              |                  |         |             |                              |         | Daftar Baru                 |
| PENDAFTARAN                |                             |                             |                   |              |                  |         |             |                              |         |                             |
| i⊟ Waiting List            |                             | Show 10 entries             |                   |              |                  |         |             | Search:                      |         | ]                           |
| Ar Tahap 1 ^               |                             | # NOMOR                     |                   |              |                  |         | STATUS      |                              |         |                             |
| Rincian Blaya UTAB Program |                             | PENDAFTARAN                 | JADWAL            | TAHUN AJARAN | NAMA SISWA       | PROGRAM | PENDAFTARAN | STATUS BAYAR                 | DETAIL  |                             |
| Form Pendaftaran           |                             | 1 SD-2409250509             | Pendaftaran Siswa | 2025/2026    | NURUL AINI PUTRI | SD      | Pendaftaran | Menunggu Pembayaran          | @ Lihot |                             |
| Status Pendaftaran         |                             |                             | Baru              |              |                  |         |             | Cara Pembayaran              | 🗑 Hapus |                             |
| 🖉 Tahap 2 🚽                |                             |                             | Pendaftaran Siswa |              |                  |         |             | Menunggu Pembayaran          | @ Lihet |                             |
| 🚊 Tahap 3 🚽 🗸              |                             | 2 TKA-2409260299            | Baru              | 2024/2025    |                  | тка     | Pendaftaran | Cara Pembayaran              | 🗑 Hapus |                             |
| DATA TAGIHAN               |                             | Showing 1 to 2 of 2 entries |                   |              |                  |         |             | Previous                     | 1 Next  |                             |
| \$ History Tagihan         |                             |                             |                   |              |                  |         |             | and the second discovered at |         |                             |
| DATA                       |                             |                             |                   |              |                  |         |             |                              |         |                             |
| 🚊 Pribadi                  |                             |                             |                   |              |                  |         |             |                              |         |                             |
| 🚊 Pasangan                 |                             |                             |                   |              |                  |         |             |                              |         |                             |
| Kartu Keluarga             |                             |                             |                   |              |                  |         |             |                              |         |                             |
|                            |                             |                             |                   |              |                  |         |             |                              |         |                             |
|                            |                             |                             |                   |              |                  |         |             |                              |         |                             |
|                            |                             |                             |                   |              |                  |         |             |                              |         |                             |
| Logout –                   | 2024@ SIIHA Integrasi Digit | al                          |                   |              |                  |         |             |                              |         | Yayasan Kehalutuju Demimasa |

**Catatan :** Setelah melakukan pembayaran, kirim bukti transfer ke CS/TU Program dan konfirmasikan dengan menuliskan Pendaftaran atas nama (Nama Siswa) untuk program (PGTK, SD, SMP, atau SMA)

Kemudian, TU akan merubah status bayar Ayah/Bunda dari status **"Menunggu Pembayaran"** menjadi **"Sudah Bayar"**, dan Ayah/Bunda dapat melanjutkan pengisian Data Lengkap Siswa di Tahap 2. Berikut tampilannya di bawah ini.

| SĂHA.id «                                      |                            |                             |                           |              |                  |         |                       |                                        |          | 2                           |
|------------------------------------------------|----------------------------|-----------------------------|---------------------------|--------------|------------------|---------|-----------------------|----------------------------------------|----------|-----------------------------|
| 🚯 Beranda                                      | Tahap 1 Data Penda         | ftaran                      |                           |              |                  |         |                       |                                        |          | Daftar Baru                 |
| PENDAFTARAN                                    |                            |                             |                           |              |                  |         |                       |                                        |          |                             |
| 📃 Waiting List                                 |                            | Show 10 entries             |                           |              |                  |         |                       | Search:                                |          |                             |
| <ul> <li>Rincian Biaya UTAB Program</li> </ul> |                            | # NOMOR                     | JADWAL                    | TAHUN AJARAN | NAMA SISWA       | PROGRAM | STATUS<br>PENDAFTARAN | STATUS BAYAR                           | DETAIL   |                             |
| - Form Pendaftaran                             |                            | 1 SD-2409250509             | Pendaftaran Siswa<br>Baru | 2025/2026    | NURUL AINI PUTRI | SD      | Sudah Bayar           | Sudah Bayar                            | @ Lihat  |                             |
| Status Pendaftaran                             |                            | 2 TKA-2409260299            | Pendaftaran Siswa<br>Baru | 2024/2025    |                  | тка     | Pendaftaran           | Menunggu Pembayaran<br>Cara Pembayaran | © Lihat  |                             |
| 🖉 Tahap 3 🔹 🗸                                  |                            |                             |                           |              |                  |         |                       |                                        | in Hapus |                             |
| DATA TAGIHAN                                   |                            | Showing 1 to 2 of 2 entries | 5                         |              |                  |         |                       | Provious                               | 1 Next   |                             |
| S History Tagihan                              |                            |                             |                           |              |                  |         |                       |                                        |          |                             |
| DATA                                           |                            |                             |                           |              |                  |         |                       |                                        |          |                             |
| 🚊 Pribadi                                      |                            |                             |                           |              |                  |         |                       |                                        |          |                             |
| 🚊 Pasangan                                     |                            |                             |                           |              |                  |         |                       |                                        |          |                             |
| 📔 Kartu Keluarga                               |                            |                             |                           |              |                  |         |                       |                                        |          |                             |
|                                                |                            |                             |                           |              |                  |         |                       |                                        |          |                             |
|                                                |                            |                             |                           |              |                  |         |                       |                                        |          |                             |
| Logout ->>>                                    | 2024© SIIHA Integrasi Digi | tal                         |                           |              |                  |         |                       |                                        |          | Yayasan Kehalutuju Demimasa |

 Berikut tampilan Tahap 2 bagian Pengisian Data Lengkap, silahkan klik **"Lengkapi Data".** (Pengisian Data Lengkap ini wajib diisi keseluruhan dan dapat dikerjakan secara berkala. Apabila pengisian data sudah diisi, maka Ayah/Bunda akan dijadwalkan untuk Proses Observasi Siswa dan Wawancara Orang Tua)

| sðíHA.id «                          |                          |                   |                |              |                  |         |                     |                                                          |                             |
|-------------------------------------|--------------------------|-------------------|----------------|--------------|------------------|---------|---------------------|----------------------------------------------------------|-----------------------------|
| 🚯 Beranda                           | Tahap 2 Data Sisw        | ra                |                |              |                  |         |                     |                                                          |                             |
| PENDAFTARAN                         |                          |                   |                |              |                  |         |                     |                                                          |                             |
| 📃 Waiting List                      |                          | Show 10 entr      | ries           |              |                  |         |                     | Search:                                                  | ]                           |
| Sc Tahap 1 v                        |                          |                   | NOMOR          |              |                  |         |                     |                                                          |                             |
| 움 Tahap 2 ^                         |                          | A N               | IK PENDAFTARAN | NOMOR VA     | NAMA SISWA       | PROGRAM | STATUS BAYAR        | FORM DATA SISWA                                          |                             |
| Pengisian Data Lengkap              |                          | 1                 | SD-2409250509  | 022409250509 | Nurul Aini Putri | SD      | Sudah Bayar         | 🗮 Lengkapi Data                                          |                             |
| Jadwal Wawancara &<br>* Observasi   |                          | 2                 | TKA-2409260299 | 012409260299 | rully lagi       | TKA     | Menunggu Pembayaran | Menu Aktif Jika Sudah Melakukan Pembayaran<br>Pendadaran |                             |
| Status Wawancara &<br>Observasi     |                          | Showing 1 to 2 of | 2 antrias      |              |                  |         |                     | Pendanaran                                               |                             |
| <ul> <li>Pengukuran Baju</li> </ul> |                          |                   |                |              |                  |         |                     | Provious 1 Next                                          |                             |
| 🐉 Tahap 3 🚽 🚽                       |                          |                   |                |              |                  |         |                     |                                                          |                             |
| DATA TAGIHAN                        |                          |                   |                |              |                  |         |                     |                                                          |                             |
| S History Tagihan                   |                          |                   |                |              |                  |         |                     |                                                          |                             |
| DATA                                |                          |                   |                |              |                  |         |                     |                                                          |                             |
| 🚊 Pribadi                           |                          |                   |                |              |                  |         |                     |                                                          |                             |
| Pasangan                            |                          |                   |                |              |                  |         |                     |                                                          |                             |
| Kartu Keluarga                      |                          |                   |                |              |                  |         |                     |                                                          |                             |
|                                     |                          |                   |                |              |                  |         |                     |                                                          |                             |
| Logout ->                           | 2024 SIIHA Integrasi Dig | ital              |                |              |                  |         |                     | Y                                                        | 'ayasan Kehalutuju Demimasa |

14. Berikut Menu Pengisian Data Lengkap yang wajib diisi

• Profil Siswa – klik "Edit Data Siswa"

| SĂIHA.id «                      |                      |                                            |                                 |                                | 2 |
|---------------------------------|----------------------|--------------------------------------------|---------------------------------|--------------------------------|---|
|                                 | Data Siswa Detall    |                                            |                                 |                                |   |
|                                 |                      |                                            |                                 |                                |   |
| PENDAFIARAN                     |                      | Program: SD                                |                                 |                                |   |
|                                 |                      | a Ayah:                                    |                                 |                                |   |
|                                 | •                    | (g) fbu :                                  |                                 |                                |   |
| 음 Tahap 2 ^                     |                      |                                            |                                 |                                |   |
| Pengisian Data Lengkap          | Siswa Dokumen        | Drangtua & Wali Riwayat Pendidikan Perkemi | bangan Modalitas Belajar Tentan | ng Ibnuhajar Jemputan & Alergi |   |
| Jadwal Wawancara &<br>Observasi | Profil Siswa         |                                            |                                 |                                |   |
| Status Wawancara &<br>Observasi |                      |                                            |                                 |                                |   |
|                                 | Nama Lengkap         | : Nurul Aini Putri                         | Golongan Darah                  |                                |   |
|                                 | Nama Panggilan       | : Nurul Aini Putri                         | Agama                           |                                |   |
|                                 | Jenis Kelamin        |                                            | Berat Badan (BB)                |                                |   |
| DATA TAGIHAN                    | Nin<br>No Akta Labir |                                            | Linglas Konala                  | 850<br>92                      |   |
|                                 | Tampat/Tampral Labie |                                            | Anak Ke / Dari                  | 200<br>200                     |   |
|                                 | Nomor HP (Orang Tua) |                                            | Hobi                            | -                              |   |
| DATA                            | Kewarganegaraan      | 5.                                         | Cita-cita                       | -                              |   |
|                                 | Suku                 | :-                                         | Transportasi yg Digunakan       | a #                            |   |
|                                 | Provinsi             | 1.5                                        | Jarak Ke Sekolah                | 86                             |   |
|                                 | Kabupaten            | a -                                        | Waktu Tempuh Ke Sekolah         | á                              |   |
|                                 | Kecamatan            | -                                          | Apakah Memliki Kebutuhan        |                                |   |
|                                 | Kelurahan            | 2.4                                        | Khusus ?                        |                                |   |
|                                 | RT/RW                | 3 -                                        | Apakah Memliki KIP ?            | 14                             |   |
|                                 | Alamat Lengkap       | 28)                                        | Apakah Tetap Mendapat KIP ?     | 85                             |   |
|                                 | Koordinat Rumah      | a                                          | Jenis Kesejahteraan             |                                |   |
|                                 | Tinggal Bersama      | 3.5                                        | Nama Di Kartu                   |                                |   |
| Logout ->                       | Penentu Pendidikan   | 1-                                         | Hanil Stiffin                   |                                |   |
|                                 |                      |                                            | masii ouitti                    | 1.0                            |   |

Upload Dokumen Siswa seperti Scan Akte Lahir, KK, KTP Ayah dan Bunda, KIA (jika ada), Sertifikat STIFIn (jika ada). File yang diupload tidak boleh melebihi ukuran 1 Mb

 klik "Edit Dokumen Siswa"

| SŎĨHA.id «                      |                               |                               |                                 |                   |                    |                      |
|---------------------------------|-------------------------------|-------------------------------|---------------------------------|-------------------|--------------------|----------------------|
| Beranda                         | Data Siswa Detall             |                               |                                 |                   |                    |                      |
| PENDAFTARAN                     |                               |                               |                                 |                   |                    |                      |
|                                 |                               | Nurul Aini Put                | tri 🗇                           |                   |                    | 🕑 Edit Dokumen Siswa |
|                                 |                               | Program: SD                   |                                 |                   |                    |                      |
| Ar Tahap 2 ^                    |                               | a Ibu:                        |                                 |                   |                    |                      |
| Penglislan Data Lengkap         |                               |                               |                                 |                   |                    |                      |
| Jadwal Wawancara &<br>Observasi |                               | Siswa Dokumen Orangtua & Wali | Riwayat Pendidikan Perkembangan | Modalitas Belajar | Tentang Ibnuhajar  | Jemputan & Alergi    |
|                                 |                               |                               |                                 |                   |                    |                      |
|                                 |                               | Dokumen Pendukung             |                                 | Sertifikat        |                    |                      |
|                                 |                               |                               |                                 |                   |                    |                      |
|                                 |                               | No Jenis Dokumen              | Preview                         | No                | Sertifikat         | Preview              |
| DATA TAGIHAN                    |                               | Dokumen Belum 1               | Fersedia                        |                   | Sertifikat Belum T | Tersedia             |
|                                 |                               |                               |                                 |                   |                    |                      |
|                                 |                               |                               |                                 |                   |                    |                      |
|                                 |                               |                               |                                 |                   |                    |                      |
|                                 |                               |                               |                                 |                   |                    |                      |
|                                 |                               |                               |                                 |                   |                    |                      |
|                                 |                               |                               |                                 |                   |                    |                      |
|                                 |                               |                               |                                 |                   |                    |                      |
|                                 |                               |                               |                                 |                   |                    |                      |
|                                 |                               |                               |                                 |                   |                    |                      |
| Logout ->                       | 20240 SIIHA Integrasi Digital |                               |                                 |                   |                    |                      |

• Data Orang Tua dan Wali Siswa (Apabila akun PPDB ini didaftarkan menggunakan email Bunda, maka pengisian data Bunda wajib diisi di bagian Data Pribadi sehingga terisi otomatis di bagian data orang tua siswa. Sedangkan, untuk data Ayah bisa diisikan di menu Data Orang Tua)

| SoliHA.id «                     |                                                                               |                                                                                                    |                               |
|---------------------------------|-------------------------------------------------------------------------------|----------------------------------------------------------------------------------------------------|-------------------------------|
| Beranda                         | Data Siswa Detall                                                             |                                                                                                    |                               |
| PENDAFTARAN                     | Nurul Aini Putri 🗢<br>E Program : SD                                          | 1                                                                                                  | 🕑 Edit Data Orangtua Wali     |
| := wating List                  | @ Ayah:                                                                       |                                                                                                    |                               |
| Pri Tatrano                     | 🔹 🕲 ibu :                                                                     |                                                                                                    |                               |
| Ar temp z ^                     |                                                                               |                                                                                                    |                               |
| Induced Masurements I           | Siswa Dokumen Orangtua & Wali Rhwayat F                                       | Pendidikan Perkembangan Modalitas Belajar Tentang Ibnuhajar Jempu                                  | utan & Alergi                 |
| Observasi                       | a refraction of                                                               |                                                                                                    |                               |
| Status Wawancare &<br>Observasi | Data Ayah                                                                     | Data Ibu                                                                                           |                               |
| - Pengukuran Baju               | Ayah/Bunda Belum Melengkapi Data Pada Profii dan Data Pada<br>Terlebih Dahulu | sangan, Silahkan Lengkapi Ayah/Bunda Belum Melengkapi Data Pada Profil dan Data<br>Terlebih Dahulu | a Pasangan, Silahkan Lengkapi |
| 🔄 Tahap 3 🚽 🗸                   |                                                                               |                                                                                                    |                               |
| DATA TAGIHAN                    | Klik Disini                                                                   | Klik Disini                                                                                        |                               |
| S History Tagihan               |                                                                               |                                                                                                    |                               |
| DATA                            | Data Wali Ananda (Selain Orang Tua Kandung)                                   | 0                                                                                                  |                               |
| 🚊 Pribadi                       |                                                                               |                                                                                                    |                               |
| 🚊 Pasangan                      | Nama Wali :                                                                   |                                                                                                    |                               |
| 👔 Kartu Keluarga                | Hubungan Dengan Siswa :                                                       |                                                                                                    |                               |
|                                 | Alamat Lengkap :                                                              |                                                                                                    |                               |
|                                 | Provinsi :                                                                    |                                                                                                    |                               |
|                                 | Kabupaten                                                                     |                                                                                                    |                               |
|                                 | Kecamatan :                                                                   |                                                                                                    |                               |
|                                 | Kelurahan :                                                                   |                                                                                                    |                               |
|                                 | Pendidikan Terakhir :                                                         |                                                                                                    |                               |
| Logout ->                       | Nomor Telepon / HP                                                            |                                                                                                    |                               |
|                                 | Email :                                                                       |                                                                                                    |                               |

• Riwayat Pendidikan – klik "Edit Data Pendidikan"

| săiHA.id «                        |                                                                                                    |
|-----------------------------------|----------------------------------------------------------------------------------------------------|
| 🚯 Beranda                         | Data Sime Ortal                                                                                                    |
| PENDAFTARAN                       |                                                                                                    |
|                                   | Nurul Aini Putri 🔹 🛛 🕅 🕅 🖉                                                                                                  |
|                                   |                                                                                                    |
| 🐣 Tahap 2 🛛 🔿                     |                                                                                                    |
| Pengisian Data Lengkap            |                                                                                                    |
| Jadwal Wawancara &<br>* Observasi | Siswa Dokumen Orangtus & Wail <b>Rivayat Pendidikan</b> Perkembangan Modalitas Belajar. Tentang Ibnuhajar Jemputan & Alergi |
| Status Wawancara &                | Riwayat Pendidikan                                                                                                    |
|                                   |                                                                                                    |
|                                   | Pendidikan Formal                                                                                                    |
| DATA TAGIHAN                      | MARA SISOLAH ALAMAT SISOLAH                                                                                                 |
|                                   | IKAMA BERCILMI<br>(HEITYK JEROSAM) NEM IKLAN TAHLAN NO, TELPON BEVOLAH PROVINIS KOTA KECAMATAN KELURAHAN                    |
|                                   |                                                                                                    |
|                                   |                                                                                                    |
|                                   | Pendidikan Non Formal                                                                                                    |
|                                   | JEME KURBURALES TEMPAT KURBUS LAMA TELEPON PROVINSI KOTA                                                                    |
|                                   |                                                                                                    |
|                                   |                                                                                                    |
|                                   |                                                                                                    |
| Logout ->                         | 20240-SIH4 Antegrasi Digital Vayesan Kehalungu Demimasa                                                                     |

• Data Perkembangan – klik "Edit Data Perkembangan"

| SðiHA.id «                      |                                                                                                    |
|---------------------------------|----------------------------------------------------------------------------------------------------|
|                                 | Data Sima Detal                                                                                                    |
| PENDAFTARAN                     |                                                                                                    |
|                                 | Nurul Aini Putri 🔮                                                                                                    |
|                                 | E Program: 50                                                                                                    |
| 음 Tahap 2 ^                     | @ Ayat:                                                                                                    |
| Pengislan Data Lengkap          |                                                                                                    |
| Jadwal Wawancara &<br>Observasi | Siswa Dokuman Orangtua & Wail Riwayat Pendidikan Perkembangan Modalitas Belajar. Tentang Ibruhajar Jemputan & Alergi                                                                                                    |
| Status Wawancara &<br>Observasi |                                                                                                    |
|                                 | Perkembangan Siswa Perkembangan Minat Bakat                                                                                                    |
|                                 | L Bahasa Dalam Keluaroa (Boleh ledih dari satu) Belum Ado Dita                                                                                                    |
|                                 | Bahasa sehari-hari yang dipakai eyah dan bunda pada ananda :                                                                                                    |
| DATA TAGIHAN                    | Commission : -1                                                                                                    |
|                                 | II. Interaksi Dalam Keluarga                                                                                                    |
|                                 | Adakah orang lain selain orang tus dan ananda dirumah ?                                                                                                    |
|                                 | (Annual - )<br>Rev Schemen                                                                                                    |
|                                 | at the decontract of the decontract of the decon |
|                                 | Silapajah yang memiliki kudungan yang Jebih dekat dengan ananda 7                                                                                                    |
|                                 | Linematory c-1                                                                                                    |
|                                 | III, Perkembangan Makan minum                                                                                                    |
|                                 | Ananda menyukai makanan bustan orang tua ?                                                                                                    |
|                                 |                                                                                                    |
|                                 | vitak returi menyukai makunan yang oberi di itali<br>(danadan: -)                                                                                                    |
| Logout                          | Ananda sering makan bersama keluarga                                                                                                    |

• Modalitas Belajar – klik "Edit Modalitas Belajar"

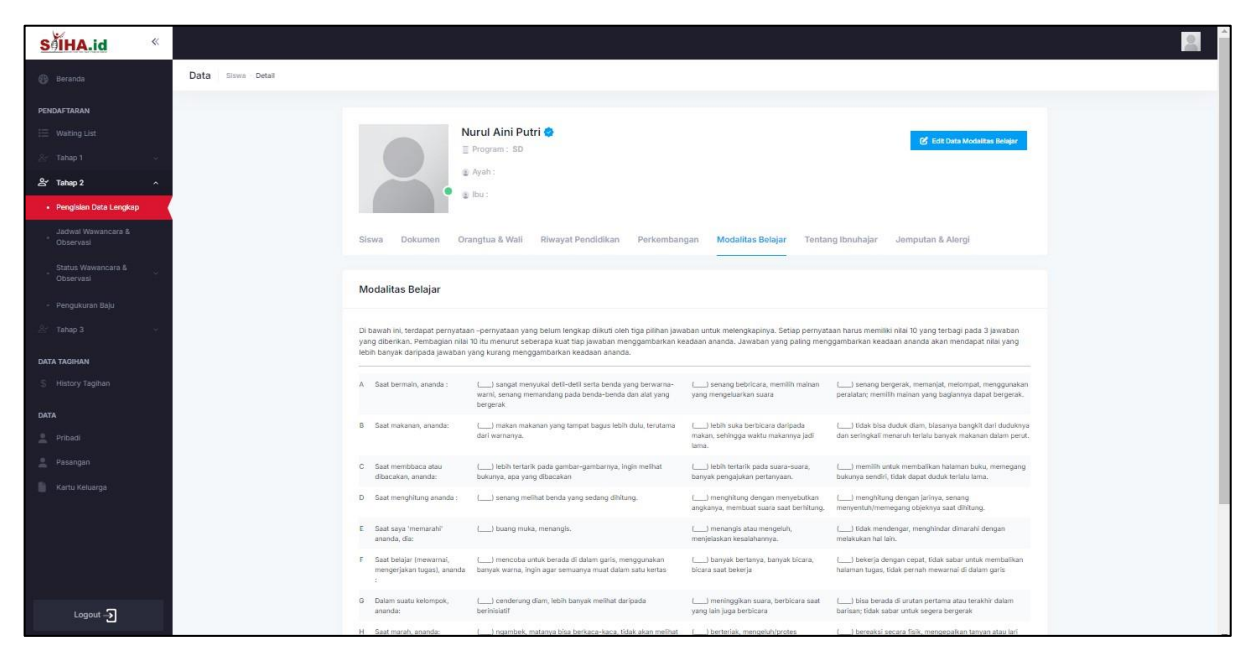

• Tentang Ibnu Hajar – klik "Edit Data Tentang Ibnu Hajar"

| SĂIHA.id <sup>©</sup>                                                                                                    |
|----------------------------------------------------------------------------------------------------|
| B Gennas Data Simi Dital                                                                                                    |
| PERGATINAN                                                                                                    |
| 🖂 Vedeng List Nurul Aini Putri 👁                                                                                                    |
| I Program: 5D                                                                                                    |
| & Tahup 2 A                                                                                                    |
| Register Did Legite     2 (0)                                                                                                    |
| Added Mynesces & Siewa Dakumen Orangtua & Wali Rivrayat Pendidikan Perkembangan Modalitas Belajar Tentang Benuhajar Jenputan & Akirgi |
| Cotros Wawencosa &                                                                                                    |
| Cotorval Tentang Sekolah Islam Ibnuhajar                                                                                              |
| - Pengkuran Baju                                                                                                    |
| 2 Tang 3 - Alaca Month Seloub Islam Ibru Hajar                                                                                        |
| AKT MAMAA Harapan Terhadap Sekolah Untuk Perkembangan Ananda dan Sekolah                                                              |
| § Heldry Taghan                                                                                                    |
| Catalana Catalana Kitusu Mengensi Ananda                                                                                              |
| in Press                                                                                                    |
| A Foldergen                                                                                                    |
| Kartu Kelaarga                                                                                                    |
|                                                                                                    |
|                                                                                                    |
|                                                                                                    |
|                                                                                                    |
| Logod - C                                                                                                    |

• Jemputan dan Alergi – Klik "Edit Data Jemputan dan Alergi"

| SoiHA.id «                          |                               |                                                 |                                     |                           | 2                           |
|-------------------------------------|-------------------------------|-------------------------------------------------|-------------------------------------|---------------------------|-----------------------------|
| Beranda                             | Data Siswa Detail             |                                                 |                                     |                           |                             |
| PENDAFTARAN                         |                               |                                                 |                                     |                           |                             |
| 😑 Walting List                      |                               | Nurul Aini Putri 🐡                              |                                     |                           |                             |
| 음·Tahap 1 · ·                       |                               | Program : SD                                    |                                     | Edit Data Jemputan Alergi |                             |
| 🔓 Tahap 2 🔹 🥎                       |                               | Ayah :                                          |                                     |                           |                             |
| Pengislan Data Lengkap              |                               |                                                 |                                     |                           |                             |
| Jadwal Wawancara &<br>Observasi     | Siswa Dokumen                 | Drangtua & Wali Riwayat Pendidikan Perkembangan | Modalitas Belajar Tentang Ibnuhajar | Jemputan & Alergi         |                             |
| Status Wawancara &                  | Data Jemputan (Sem            | entara)                                         | Informasi Alergi Siswa              |                           |                             |
| <ul> <li>Pengukuran Baju</li> </ul> |                               |                                                 |                                     |                           |                             |
| 🐣 Tabap 3 🐳                         | Nama siswa                    | : Nurul Aini Putri                              | Alergi :<br>• Belum Ada Data        |                           |                             |
| DATA TAGIMAN                        | Program                       | : SD                                            |                                     |                           |                             |
| S History Tagihan                   | Nama Urang Tua<br>Alamat      | : (-9-9-0), (-0-0)                              |                                     |                           |                             |
|                                     | Nomor Telp/HP                 |                                                 |                                     |                           |                             |
| DATA                                | Mulai Antar Jemput            |                                                 |                                     |                           |                             |
| Pribadi                             | Pilîhan Jemputan              | -                                               |                                     |                           |                             |
| 2 Pasangan                          | Keterangan                    | 201                                             |                                     |                           |                             |
| 📗 Kartu Keluarga                    |                               |                                                 |                                     |                           |                             |
|                                     |                               |                                                 |                                     |                           |                             |
|                                     |                               |                                                 |                                     |                           |                             |
|                                     |                               |                                                 |                                     |                           |                             |
|                                     |                               |                                                 |                                     |                           |                             |
| Logout ->                           | 2024@ SIIHA Integrasi Digital |                                                 |                                     |                           | Yayasan Kehalutuju Demimasa |

15. Sekian Panduan Pendaftaran Siswa via web <u>https://ppdb.siiha.id/</u>. Apabila Ayah/Bunda memiliki kendala terkait pendaftaran Web, silahkan menghubungi CS atau TU Program untuk informasi lebih lanjut. Jazakumullah khairan katsiran.

## Berikut kontak Admin yang dapat dihubungi Ayah/Bunda :

- Customer Service (Bu Ema): 0811-194-694
- TU PGTK (Bu Rodiyah) : 0831-4764-6824
- TU SD (Bu Selia) : 0821-2598-9068
- TU SMP dan SMA (Bu Laila) : 0895-3300-31280

## Catatan : Jam Operasional Admin (Lewat dari jam operasional, akan dibalas saat hari Kerja berikutnya)

- Senin Jum'at : pukul 08.00 16.00
- Sabtu : pukul 08.00 11.00